# **HS3100** Firmware Upgrade Instructions

#### **DFU Software Setup:**

- Extract DFU.zip contents into a folder (e.g. C:\DFU) on a computer with Windows XP, Windows 7, Windows 8, or Windows 10 operating system.
- 2. Execute C:\DFU\vcredist\_x86.exe. This step only needs to be done once
- 3. Execute C:\DFU\win32\DPInst.exe, or C:\DFU\win64\DPInst.exe if using 64 bit machine

#### **DFU Headset Setup:**

- 1. Connect USB cable between a PC USB port and HS3100 micro USB connector
- 2. Press Multi-Function button for five seconds until headset enters discoverable/pairing mode. LED will alternately flash Red/Blue.
- 3. Press both [Vol+] and [Vol-] button together, until LED turns off. Headset is now in DFU mode.

## **DFU Software Implementation:**

- Launch Device Manager to install CSR BlueCore driver for the newly detected device (Note: depending on system status, it could be listed under Unrecognized device or shown as a Bluetooth device previously installed), change its driver by redirecting to C:\Gl\win32 (or win64) (CSRBlueCoreUSB). The system should display "CSR BlueCore in DFU mode". This step only needs to be done once.
- 2. cd C:\DFU, run DFUWizard

| BlueCore Device Firmware Upgrade Wizard |                                                                                                    |    |
|-----------------------------------------|----------------------------------------------------------------------------------------------------|----|
|                                         | Upgrade the Firmware of your BlueCore Module                                                                                                    | e  |
|                                         | Welcome to the Cambridge Silicon Radio BlueCore Device<br>Firmware Upgrade Wizard. This Wizard will guide you through the<br>steps necessary to upgrade the software of a BlueCore module. | e  |
|                                         | The wizard needs information about how your BlueCore module i<br>conected to the computer, and the name of the firmware upgrade<br>file to use.                                            | B  |
|                                         | To begin the upgrade process, click Next.                                                                                                    |    |
|                                         | Version 2.5.8.66                                                                                                    | 7  |
|                                         | Copyright (C) 2000-2014, Cambridge Silicon Radio Lto                                                                                                    | l. |
|                                         |                                                                                                    |    |
|                                         | < Back Next > Cancel Help                                                                                                    |    |

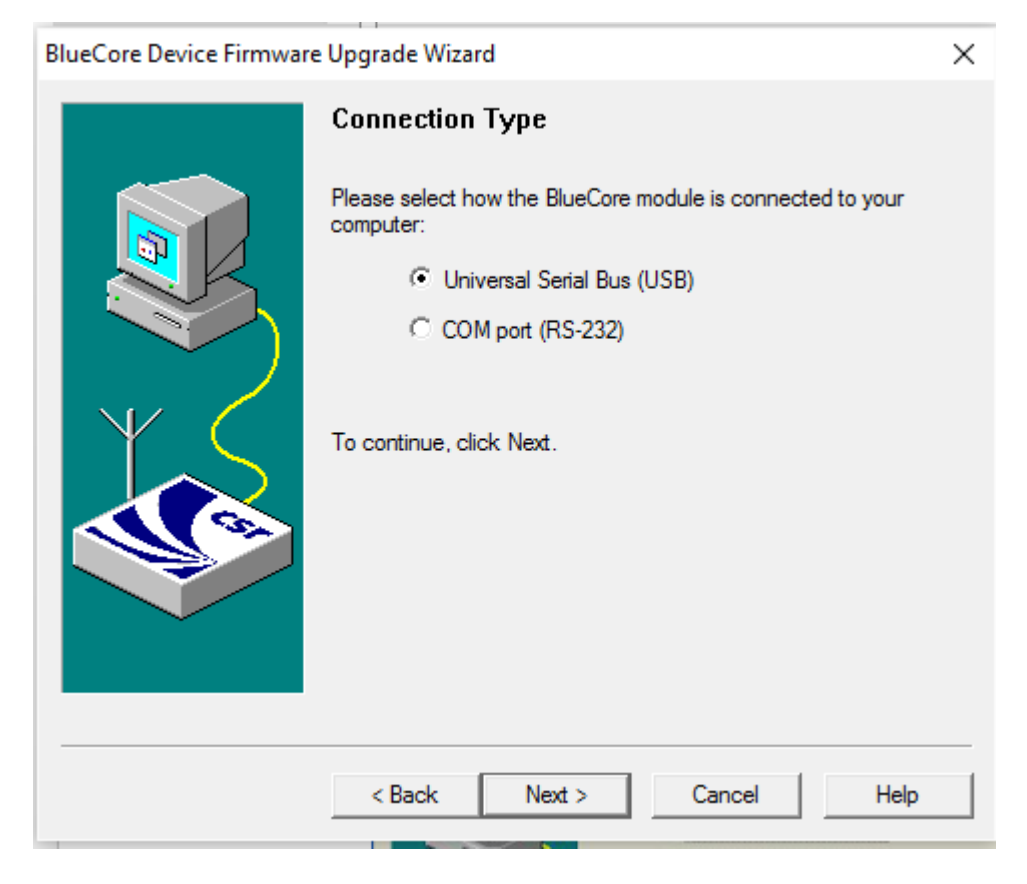

4. Select the second download option and press Next:

| BlueCore Device Firmware                                                                                                    | e Upgrade Wizard                                                                                                    | ×         |  |
|----------------------------------------------------------------------------------------------------|----------------------------------------------------------------------------------------------------|-----------|--|
|                                                                                                    | Upgrade Action                                                                                                    |           |  |
|                                                                                                    | Please select whether you wish to download a new version of firmwa<br>or restore a previous version:                                              | are       |  |
|                                                                                                    | Download a new version of the firmware, saving a copy<br>the current version first. Any previously saved version w<br>be replaced. (Recommended.) | of<br>ill |  |
|                                                                                                    | <ul> <li>Download a new version of the firmware, without first save a copy of the current version.</li> </ul>                                     | ving      |  |
|                                                                                                    | Restore the previous version of the firmware. Use this<br>option if a problem has been encountered after perform<br>a previous upgrade.           | ing       |  |
|                                                                                                    | Backup File: C:\Users\FBGM64\AppDa\saved.dfu Change                                                                                               |           |  |
| The previously saved firmware version is described as:<br>LOADER=gdn_16unified_fl_bt4.1_27f_1501301250_ble_encr128<br>2015-01-30, |                                                                                                    |           |  |
|                                                                                                    |                                                                                                    |           |  |
|                                                                                                    | < Back Next > Cancel Help                                                                                                    |           |  |

5. Browse to specify dfu file location and select the target file, e.g. BHC3020-v032\_noCVC.dfu, and press Next:

| BlueCore Device Firmware Upgrade Wizard |                                                                        |  |
|-----------------------------------------|------------------------------------------------------------------------|--|
|                                         | Upgrade File                                                           |  |
|                                         | Please select the file containing the version of firmware to download: |  |
|                                         | C:\Users\FBGM64\Des\BHC3020-v032_noCVC.dfu Browse                      |  |
|                                         | <back next=""> Cancel Help</back>                                      |  |

# 6. Click Next to start upgrade process

•

| BlueCore Device Firmware | Upgrade Wizard                                                                                                    |
|--------------------------|----------------------------------------------------------------------------------------------------|
|                          | Ready to Upgrade<br>The wizard has now collected all of the information that it requires to<br>perform the upgrade. Please check the options listed below, and then<br>click Next to start the upgrade, or Back to make changes.<br>USB device:<br>CSR_ABCDEF0123456789 (BD_ADDR = ??-??-??-?<br>Upload:<br>Existing firmware has already been saved<br>Download:<br>C:\Users\FBGM64\Desktop\BHC3020-v032_noCVC.d |
|                          | <back next=""> Cancel Help</back>                                                                                                    |

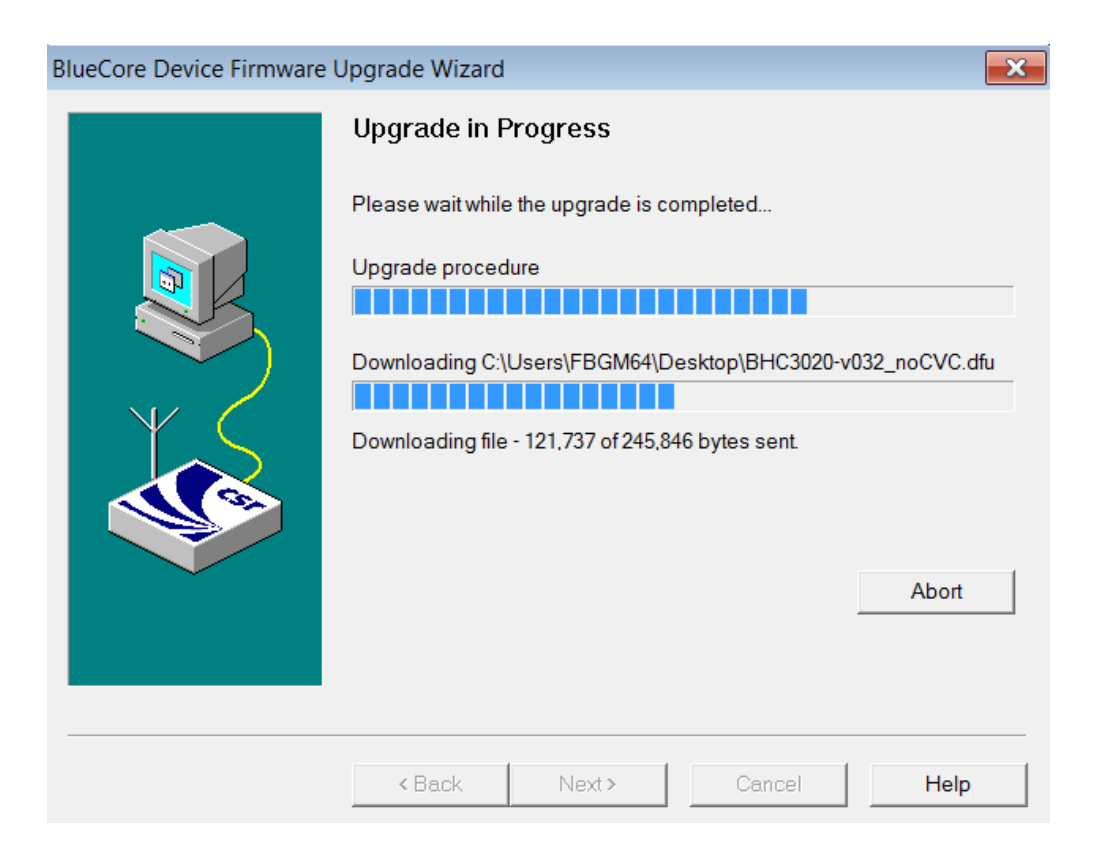

## 8. Upgrade successfully completed

| BlueCore Device Firmware | Upgrade Wizard                                                                                                    | ×                                                                                                    |
|--------------------------|----------------------------------------------------------------------------------------------------|----------------------------------------------------------------------------------------------------|
| BlueCore Device Firmware | Upgrade Wizard<br>Successful Upgrade<br>The fimware of your BlueCore<br>using C:\GI\BHC3020-v024.c<br>be operating correctly.<br>If you encounter problems usi<br>wizard again and select the op<br>of the fimware.<br>Time taken:<br>Upload<br>Download<br>Total | <ul> <li>e module was successfully upgraded<br/>ifu, and the new version appears to</li> <li>ng the BlueCore module then run this<br/>ption to restore the previous version</li> <li>00 minutes 29 seconds</li> <li>00 minutes 35 seconds</li> </ul> |
|                          | < Back Finish                                                                                                    | Cancel <b>Help</b>                                                                                                    |